## How to nominate an agent in Online services for business

The following screenshots will assist you to nominate your agent in Online Services for Business.

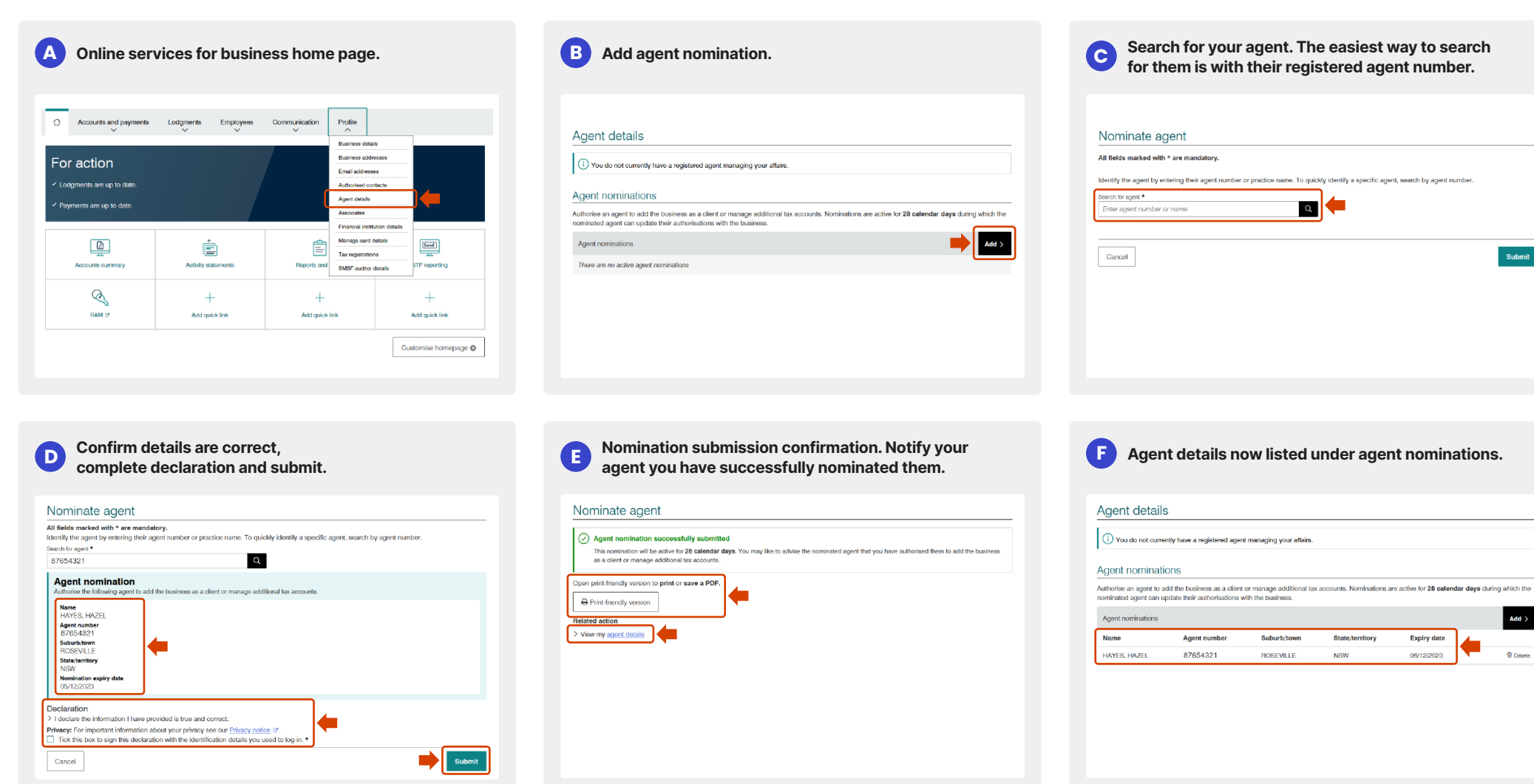

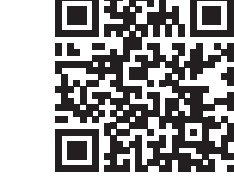

NAT 75562-11.2023 DE-60467

) This is a general summary only. For more information go to ato.gov.au/CALsteps